## Lekcja nr 23 <u>SCRATCH – labirynt (cz. II)</u>

- 1. Środek sceny ma współrzędne x = 0 i y = 0.
- Oprogramowanie klawiszy strzałek kierunkowych należy rozpocząć od polecenia KIE-DY KLAWISZ......NACIŚNIĘTY z kategorii ZDARZENIA.
- Aby zmienić położenie duszka należy użyć polecenia IDŹ DO x.... y.... z kategorii RUCH.
- 4. W celu określenia kierunku ruchu duszka należy użyć **USTAW KIERUNEK NA....** z kategorii **RUCH**.
- Duszek może wyświetlać informacje. W tym celu używamy polecenia PO-WIEDZ......PRZEZ......S z kategorii WYGLĄD.

Materiał zajęć: str. 83 – 87.

- 1. Obejrzyj film: <u>http://www.1.wrzesnia.pl/Korona/Klasa\_5/Filmy/ruch.mp4</u>
- 2. Obejrzyj film: <u>http://www.1.wrzesnia.pl/Korona/Klasa\_5/Filmy/zmienne.mp4</u>
- 3. Utwórz skrypty ograniczające ruch duszka
- 4. Utwórz skrypty kończące pierwszy poziom gry.
- 5. Utwórz skrypty drugiego poziomu gry.

## ZADANIE DOMOWE

1. OWOZM:

zad.1 str. 88.

## **DLA CHĘTNYCH**

1. Brak.